## Stahování dat z

## DIASEND

## POSTUP získání dat

1) přihlaste se na www.diasend.com (viz obr. 1)

2) kliknete v pravém horním rohu na ikonku PDF (viz obr. 2)

3) v Průvodci PDF vyberte období 1/3 měsíce a zaškrtnete

vhodné zprávy viz obr. 3 níže

5) data se Vám uloží jako PDF

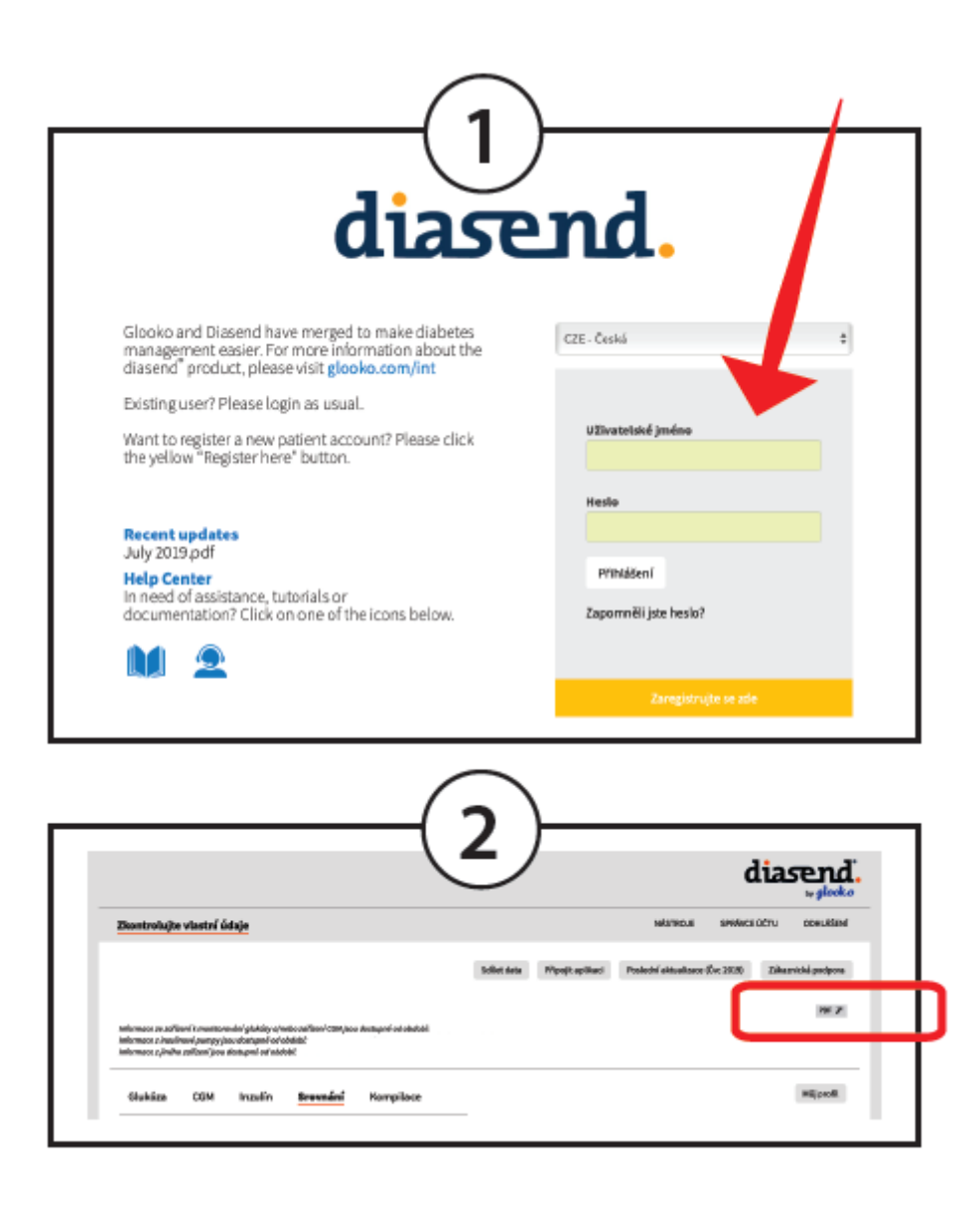

| Průvodce PDF 🎽                       | 3                                            |            |
|--------------------------------------|----------------------------------------------|------------|
| Tento průvodce Vám umožní vytvořit   | ieden soubor PDF se všemi zprávami dle Vašel | no výběru. |
| Zvolte zprávy, které chcete zařadit: | , <i>-</i>                                   |            |
| Datum konce časového                 |                                              |            |
| intervalu:                           | pro všechny?                                 |            |
| 2019-07-15                           | Ano: Jeden měsíc 🔶                           |            |
| Zahrňte ručně zadané záznamy         |                                              |            |
| 💿 Barva 🔿 Černobílá                  |                                              |            |
| Glukóza                              |                                              |            |
| Protokol/tabulka                     | Jeden měsíc ≎                                | Možnosti   |
| Standardní den                       | Jeden měsíc ≎                                | Možnosti   |
| Trend                                | Jeden měsíc ≎                                | Možnosti   |
| 🗆 Ode dne do dne                     | Jeden měsíc 🗘                                |            |
| 🗌 Alarmy měřicího přístroje          | Jeden měsíc 🗢                                |            |
| 🗌 Nastavení glukometru               |                                              |            |
|                                      |                                              |            |
| CGM                                  |                                              |            |
| Standardní den                       | Jeden měsíc 🗢                                | Možnosti   |
| Trend                                | Jeden měsíc 💠                                |            |
| Ode dne do dne                       | Jeden měsíc 🗢                                |            |
| 🗌 Statistika                         | Jeden měsíc 💠                                |            |
| Inzulín                              |                                              |            |
| 🗆 Týden                              | Jeden měsíc                                  |            |
| □ Trend                              | Jeden měsíc                                  |            |
| ☑ Ode dne do dne                     | Jeden měsíc ᅌ                                |            |
| ☐ Bolusové dávky                     | Jeden měsíc ≎                                |            |
| 🗌 Dodržení bolusu                    | Jeden měsíc 💠                                |            |
| C Alarmy pumpy                       | Jeden měsíc 💠                                |            |
| Nastavení pumpy                      |                                              |            |
| C Porovnat nastavení pumpy           |                                              |            |
| <b>•</b> • • •                       |                                              |            |
| Srovnání                             |                                              |            |
| Protokol/tabulka                     | Jeden měsíc ᅌ                                | Možnosti   |
| Ode dne do dne                       | Jeden měsíc 💠                                |            |
| Přehled po dnech                     | Jeden měsíc 💠                                |            |
| Kompilace                            |                                              |            |
| Kompilace                            | Jeden měsíc ᅌ                                |            |
|                                      | Marken Mith and Article                      |            |
|                                      | Vytvorit zpravu                              |            |

Seznam glukometru, pump a senzoru, které lze stáhnout do Diasendu, naleznete na: https://support.diasend.com S Diasendem lze propojit mobilní aplikace LibreLink (Freestyle Libre), Dexcom G5, G6 a MyLife (Ypsomed). Pro připojení aplikace v Diasendu kliknete na ikonu "Pripojit aplikaci" v horní cásti obrazovky.

## Odeslání stažených dat:

Soubor odešlete na email: info@mudrkoliba.cz Email nazvěte: Stažený glukometr/senzor/pumpa Do textu emailu napište kontaktní údaje: Jméno a přimění Email Mobilní telefon